# 九州産業大学 理工学部

## 貸与 PC 利用の手引き

### 【目次】

| 1. Windows の起動                           | . 1 |
|------------------------------------------|-----|
| 2. LAN ケーブルの接続                           | . 1 |
| 3. Windows の利用開始                         | . 2 |
| 4. Windows の利用終了                         | . 3 |
| 5.Wi-fi への接続(KIND_Wi_Fi に接続)             | . 5 |
| 6. PaperCut へのログイン                       | . 5 |
| 7. Web ブラウザの利用方法                         | . 6 |
| 8. Microsoft Office365 ProPlus ライセンス認証方法 | . 8 |
| 9. Outlook でメールを送受信する方法1                 | 11  |
| 10. 統合認証システムパスワードの変更方法1                  | 14  |

2021年4月15日作成

第一版

#### <Windows 10>

- 1. Windows の起動
  - Note PC の電源を入れて、Windows を起動します。
    - ① Note PC の電源を ON にします。

| Pullitsu                                                                                                    |
|----------------------------------------------------------------------------------------------------|
|                                                                                                    |
|                                                                                                    |
| $\begin{array}{c} Tab \stackrel{\text{def}}{=} & G \\ me \end{array} \qquad \qquad \qquad \qquad \qquad \qquad \qquad \qquad \qquad \qquad \qquad \qquad \qquad \qquad \qquad \qquad \qquad \qquad $ |
|                                                                                                    |
|                                                                                                    |
|                                                                                                    |
|                                                                                                    |

- 2. LAN ケーブルの接続
  - LAN ケーブルの接続端子は Note PC 右側にあります。

カバーを外してから LAN ケーブルを接続しましょう。

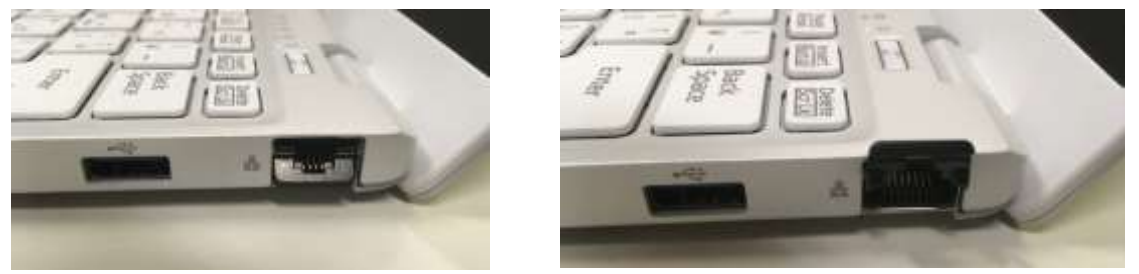

カバーがあって、そのままでは接続できない。カバーを上に上げてからケーブルを接続する。

#### 3. Windows の利用開始

Windowsの利用開始時には、Windowsにログオンする必要があります。
 その方法は次の通りです。

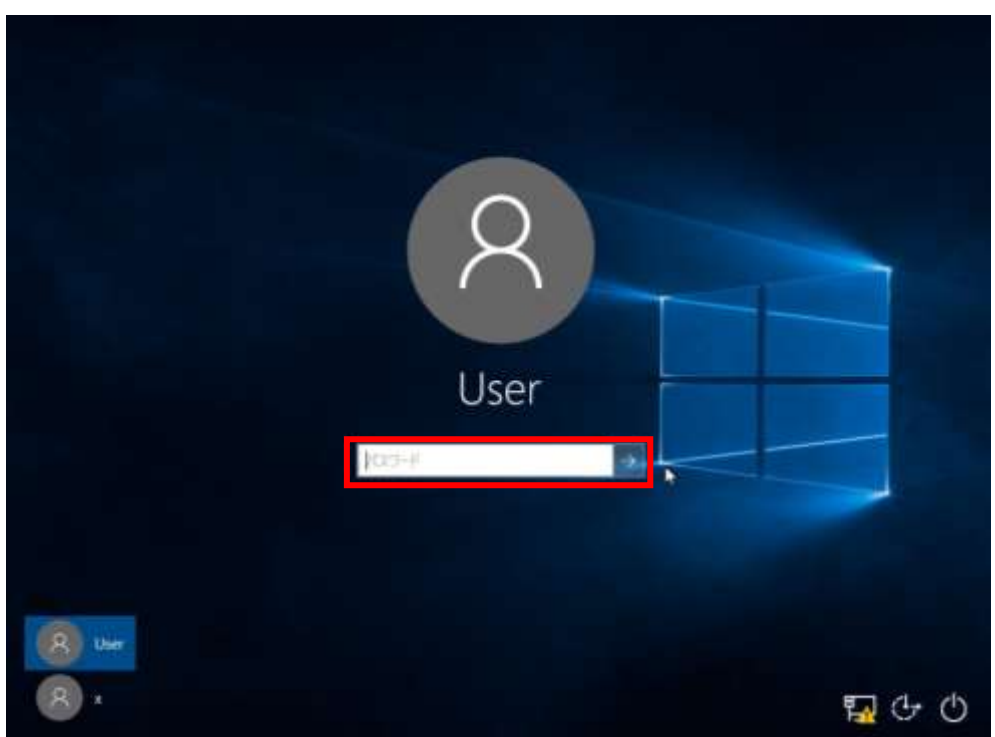

① パスワード入力ボックスに『**riko93**』と入力し『→』をクリックします。

② 以上の操作で Windows にログオンすることが出来ます。

#### 4. Windows の利用終了

- Windows の利用を終了する際は、以下の手順で Windows を停止する必要があ ります。
  - 2 --- 4 NUMBER OF STREET 0 8 0 0 ⑦ アイコンをクリックします。 画面左下に表示された 2 = 29-1 Office MITS. r Client. T w x -9 5
  - マウスカーソルを画面左下に移動させ、『スタート』ボタンをクリックします。

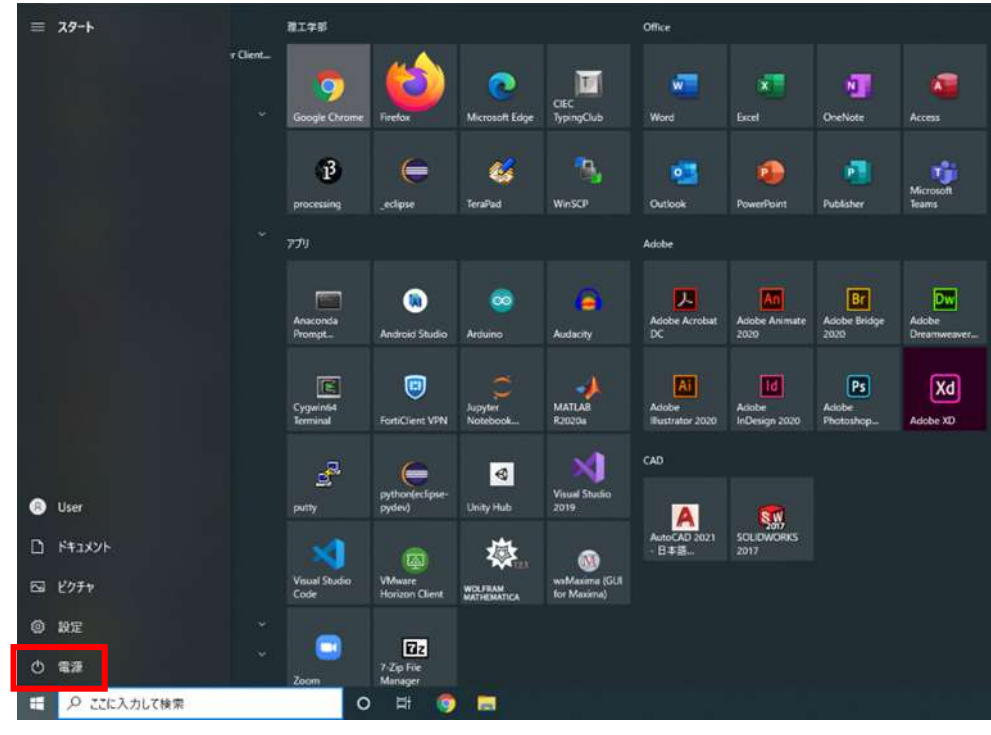

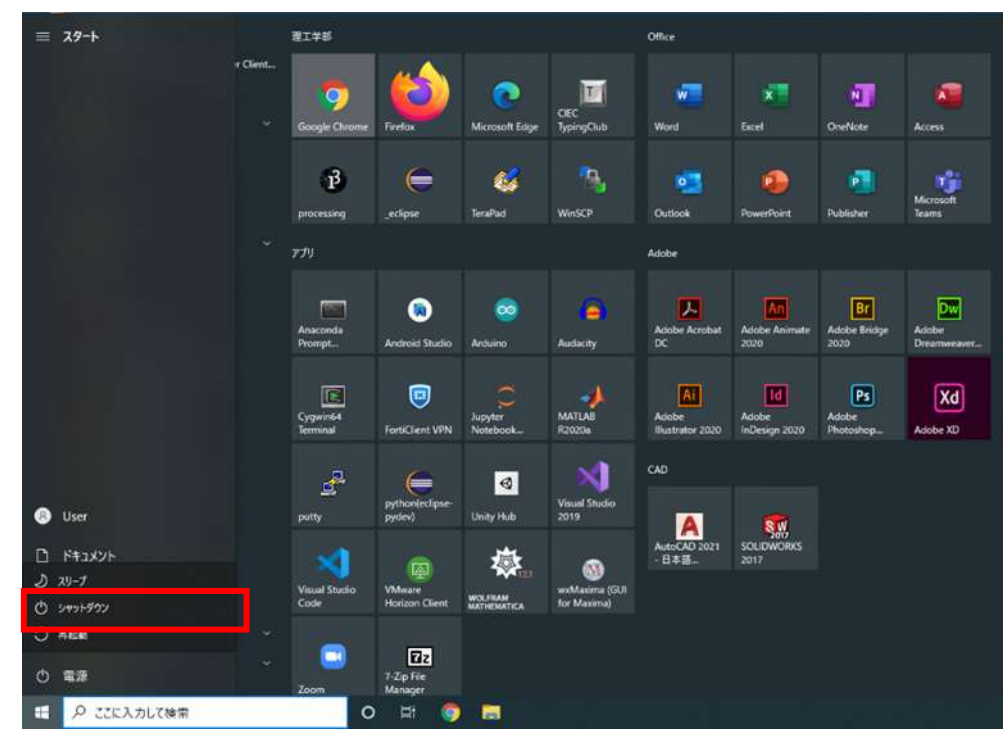

#### ③ 表示された、『シャットダウン』をクリックします。

#### 5. Wi-fiへの接続(KIND\_Wi\_Fi に接続)

- ① タスクバーのネットワークアイコンをクリック
- (2) 「KIND\_Wi\_Fi\_1X」または「KIND\_Wi\_Fi1X\_5GHz」 を選んで「接続」
   統合認証 ID で接続できます。(K'sLife の ID とパスワードと同じもの)

21:30

2021/04/16

^ ■ € 🕬 🔨 🖪

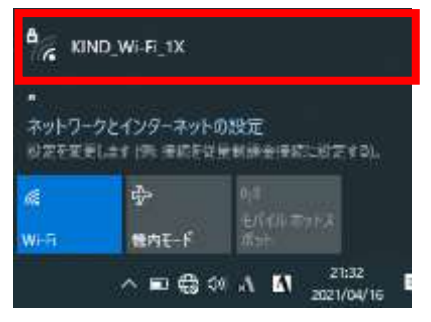

#### 6. PaperCut へのログイン

はじめてネットワークに接続したときに、PaperCut というアプリケーションのログインダイアログが表示されます。これは、九州産業大学のプリンターで印刷を行うために必要なアプリケーションです。

① 統合認証 ID (K'sLife の ID とパスワードと同じもの) でログインできます。

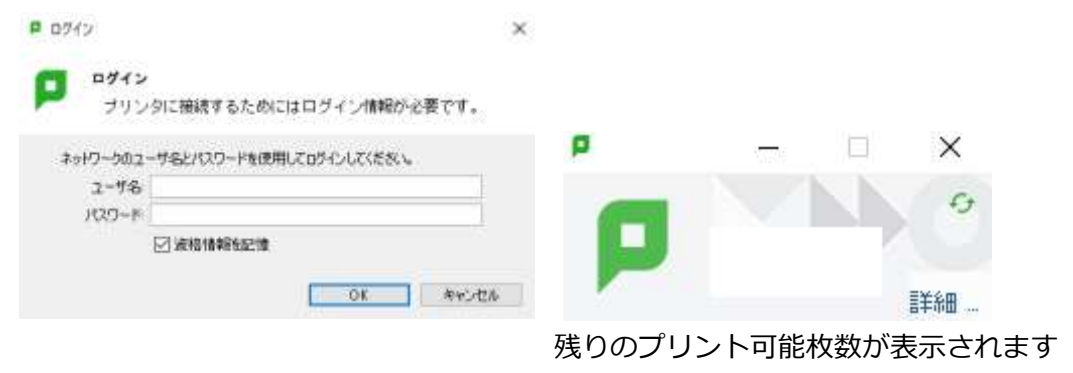

- 7. Web ブラウザの利用方法
  - ブラウザの起動
    - 9スクバー上の アイコンをクリックします。
    - ② ブラウザが表示されます。

| A Stat April April 4                                                                  | 0 - 1 /     |
|---------------------------------------------------------------------------------------|-------------|
| 1 C & MANTHERE WYNE-PAT                                                               | • • 0       |
| f an Blanco + from B the form M inclusion & treatments & sectors to the               | B reat-re-  |
|                                                                                       | 貸与 P C 関連情報 |
| ドキュメント類                                                                               |             |
| <ul> <li>九日東京市 建工業社 銀田市支持公共日 (2009年年後)</li> </ul>                                     |             |
| 各種サービスへのリンク                                                                           |             |
| County     County Office 2013 Protest     Added France (REND VEW COMMUNIC POPULATION) |             |
| CIEC TypingClub 開連情報                                                                  |             |
| · M-ALSEVIIE<br>- M-ALSEVILE                                                          |             |
|                                                                                       | その他リンク集     |
| 九州産業大学間連ページ                                                                           |             |
| - 245BH-52                                                                            |             |

- Web ページのアドレス(URI)指定の方法
  - アドレスの欄に URI を入力してリターンキーを押すとその Web ページを開くことが出来ます。

| • • • •  |
|----------|
| ¥ *****  |
|          |
|          |
| 貸与PC関連情報 |
|          |
|          |
|          |
|          |
|          |
|          |
|          |
|          |
| その他リンク   |
|          |
|          |
|          |
|          |

- Chrome のツールバー
  - ① Chrome のツールバーのボタンとインターネットで移動または操作を

行うためのボタンの使い方は次の通りです。

|    | 1 12 13 | ren Bro | ana Annae an Annae<br>Marine I an an Annae Annae Annae Annae Annae | 0 - 0 ×<br>= 4(4)× ⊖ : |
|----|---------|---------|--------------------------------------------------------------------|------------------------|
| 1. | 戻       | る       | :前に表示した Web ページに移動します。                                             |                        |
| 2. | 進       | む       | : 次の Web ページに移動します。                                                |                        |
| 3. | 更       | 新       | : 現在の Web ページの表示を更新(再読み込み)                                         | します。                   |

4. お気に入り : 登録されている Web ページへ移動する際に利用します。

#### 8. Microsoft Office365 ProPlus ライセンス認証方法

※ライセンス認証には、ネットワークを利用します。 そのため、学外へ繋がるネットワークに接続し、下記手順を実施してください。

- Office アプリケーションを起動します。
   以下手順では、Word を起動し認証を実施しております。
- ② サインイン画面が表示されます。『サインイン』をクリックしてください。

| サインイン          | して Office を                                                       | 設定する                                           |
|----------------|-------------------------------------------------------------------|------------------------------------------------|
| 8              |                                                                   |                                                |
| amos-s.29,3888 | Receipt Xic-SER                                                   | 日日の7300+14年間。(1年<br>1月7月1日 日本10月<br>1日日<br>1日日 |
| 權權、学校, 3       | Eszilli A.Mite Microsoft 21                                       | のトドサインイン                                       |
| 96-6           | 2                                                                 | 1924年時間                                        |
|                | サインイン<br>()<br>()<br>()<br>()<br>()<br>()<br>()<br>()<br>()<br>() | サインインして Office を                               |

③ メールアドレス『k 学籍番号@st.kyusan-u.ac.jp』を入力し『次へ』をクリック してください。

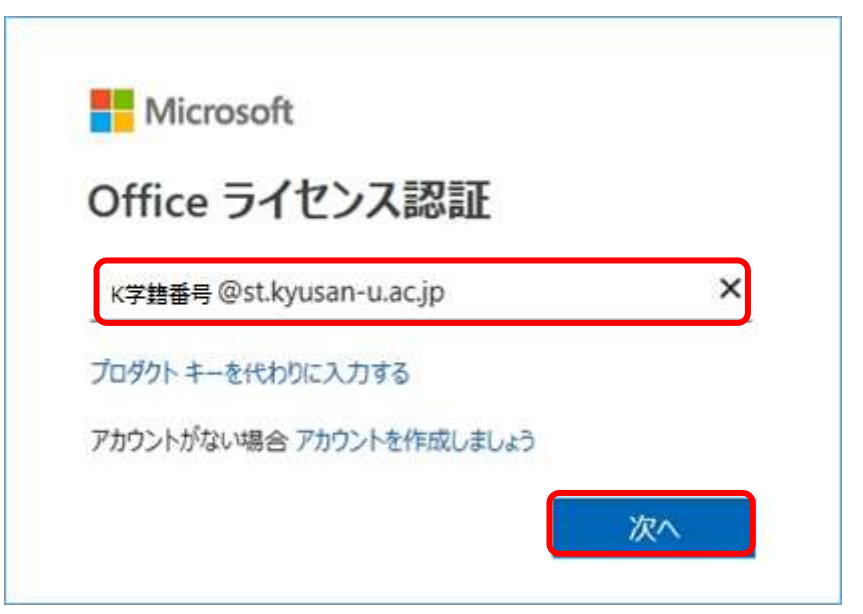

④ 下記ダイアログに画面表示が切り替わりますのでパスワードを入力し、『サインイン』をクリックしてください。

| at the |                                                         |  |
|--------|---------------------------------------------------------|--|
|        | ◎ 些 九州產業大学 ▲ 九州產業大学 ▲ 九州產業大学 ▲ 九州產業大学 ▲ 九州產業大学 ▲ 九州產業大学 |  |
| 4      | 九州産業大学のアカウントを使用してサインインして<br>ください。                       |  |
| KYU    | k学師番号Natikyusan-u.acjp ×<br>バスワード                       |  |
|        | - UKSKS                                                 |  |
|        | 下記システムの共通ログインページです<br>・ Microsoft365<br>・ AdobeCC       |  |
|        | ・HUE<br>・ActiveImail<br>・Proself<br>・armのリリースノート        |  |
|        | <ul> <li>KisLife</li> </ul>                             |  |

もし、「九州産業大学」のロゴが出てこなかったら、「@st.kyusan-u.ac.jp」を打ち間違えています。もう一度間違いがないか確かめましょう。

⑤ 『組織がデバイスを管理できるようにする』のチェックを外し、『はい』をクリッ クしてください。

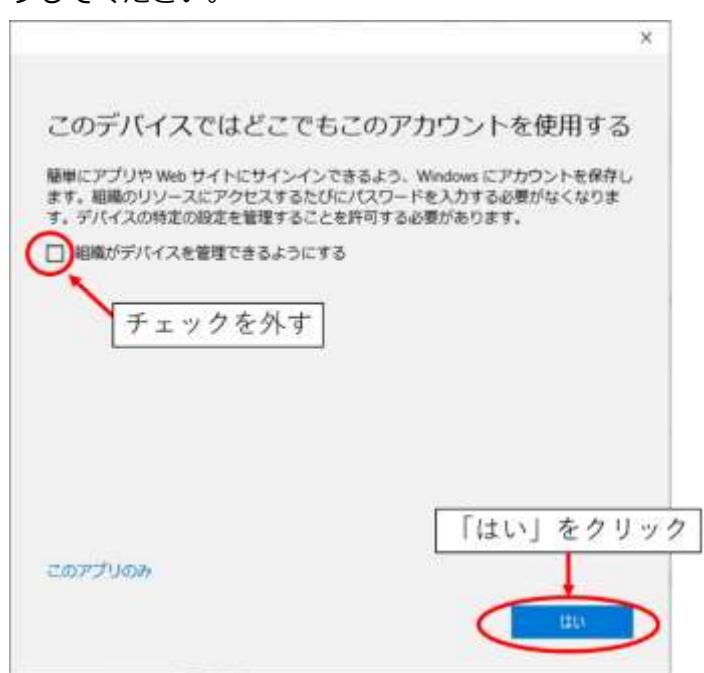

⑥ ライセンス認証に成功しますと下記ダイアログが表示されますので『完了』をクリックしてください。

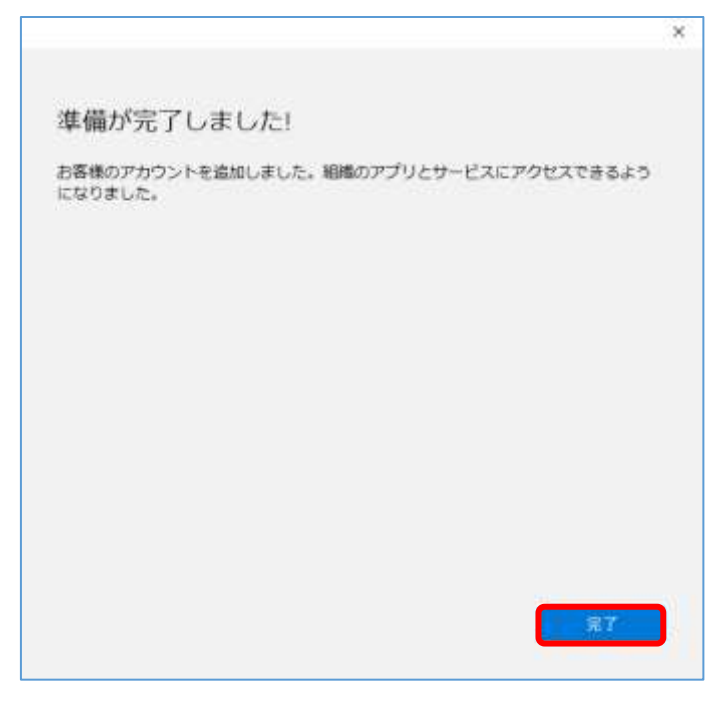

⑦ Word の右上に名前が表示され、テーマが変更されます。

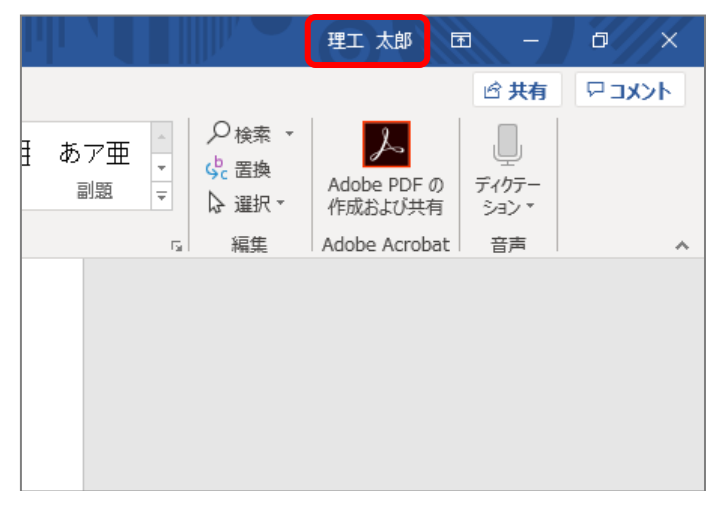

⑧ 以上の操作で、Office 365 ProPlus のライセンス認証作業は終了です。

他の Office アプリケーションを起動したときに「サインイン画面」が表示された ら、同様の手順でサインインしましょう。

- 9. Outlook でメールを送受信する方法
- Outlook を使って、メールを送受信する操作は次のとおりです。
- マウスカーソルを画面左下に移動させて、『スタート』ボタンをクリックし、Outlook を起動します。

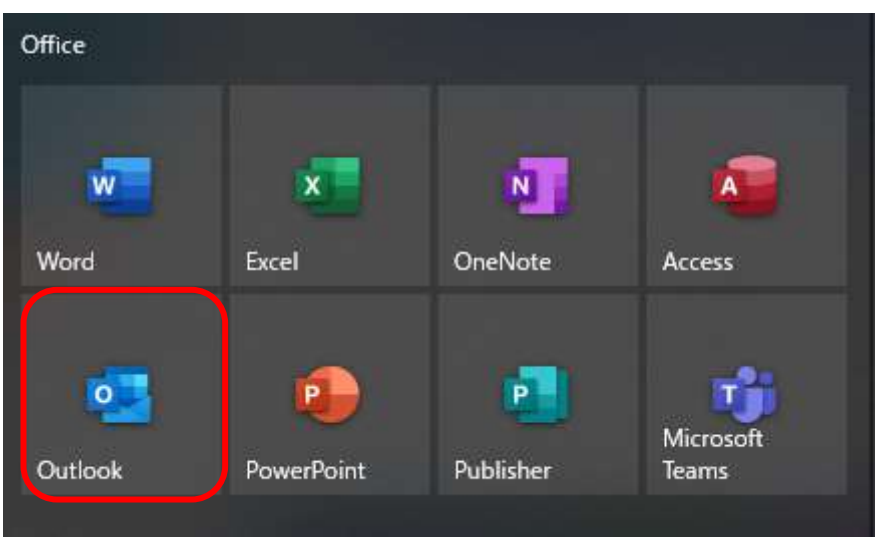

このような画面が出たら、先程の Word で認証した「k 学籍番号@st.kyusan-u.ac.jp」
 と同じアカウントを入力し、『接続』をクリックします。

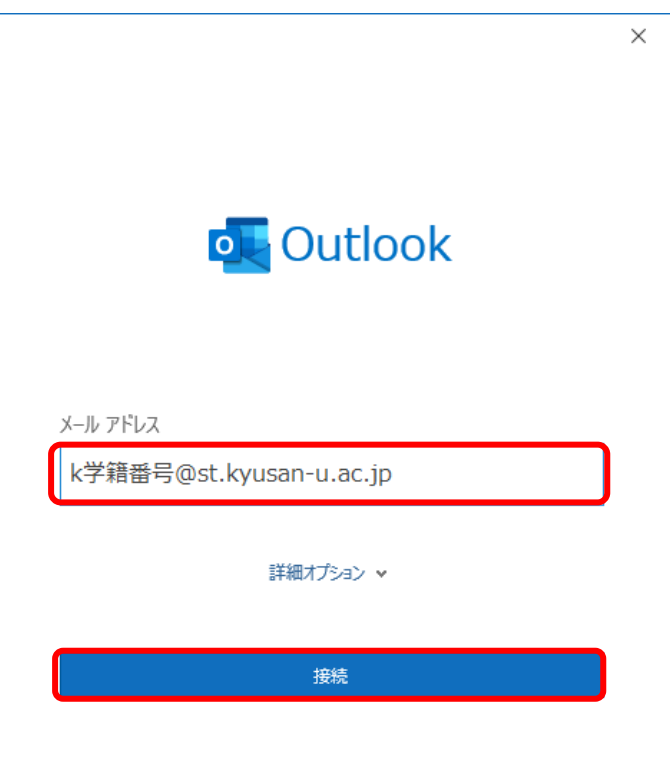

③ このような画面が出たら、パスワードを入力し、「資格情報を記憶する」にチェックを 入れて「OK」をクリックします。

| Windows セキュリティ               |       | ×  |
|------------------------------|-------|----|
| Microsoft Outlook            |       |    |
| k学籍番号@st.kyusan-u.ac.jp に接続中 |       |    |
| k学籍番号@st.kyusan-u.ac.jp      | ×     |    |
| •••••                        |       |    |
| 資格情報を記憶する                    |       |    |
|                              |       |    |
| ОК                           | キャンセル | ۰. |
|                              |       |    |

④ 「アカウントが正常に追加されました」と表示されたら、「完了」をクリックします。
 (表示されない場合は、アカウントとパスワードを見直しましょう)

|              | 追加されました                       |    |  |
|--------------|-------------------------------|----|--|
| Micros       | oft 365<br>ឯ: .kyusan-u.ac.jp |    |  |
|              |                               |    |  |
|              |                               |    |  |
|              |                               |    |  |
| 別のメール アドレスをき | 追加                            |    |  |
|              |                               |    |  |
| メール アドレス     |                               | 次へ |  |
| メール アドレス     | 詳細オプション 🗸                     | 次へ |  |
| メール アドレス     | 詳細オプション 🗸                     | 次へ |  |

⑤ メールが届いていれば、「受信トレイ」から確認できます。

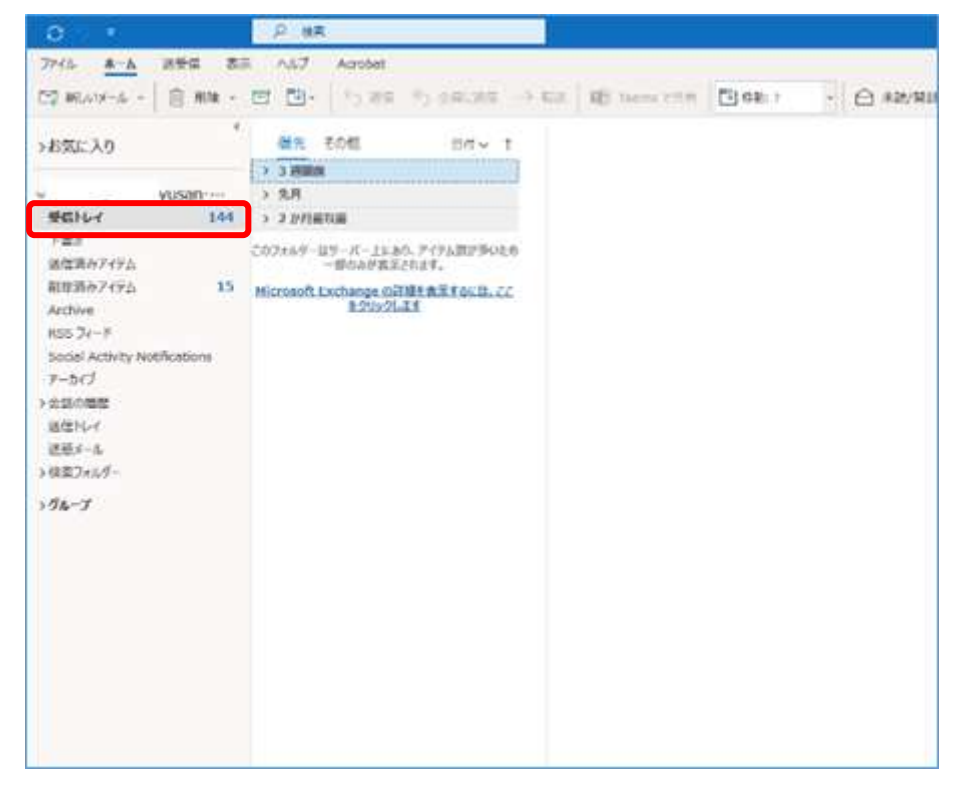

⑥ メールを送る場合には「ホーム」タブの中の、「新しいメール」からメールを作成できます。

「宛先」と「件名」と「本文」を入力して、「送信」をクリックすればメールを送れま

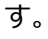

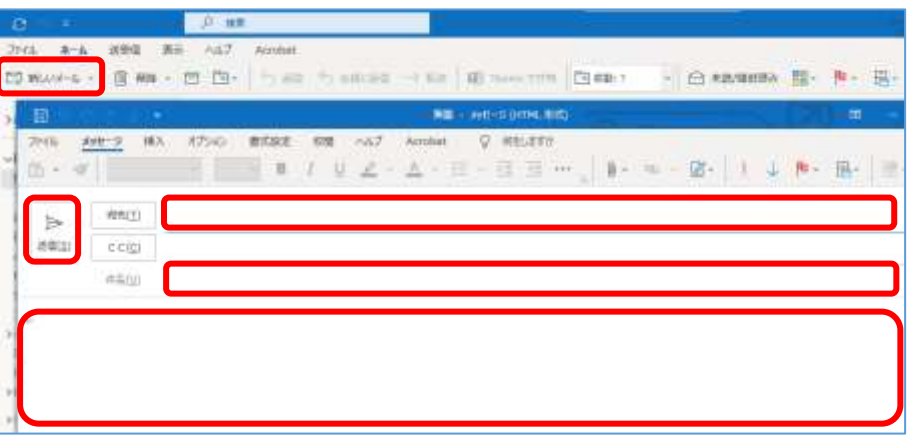

- 10. 統合認証システムパスワードの変更方法
  - 本学の教職員・学生の全員が総合情報基盤センターのシステムに登録されています。パスワードは本人を認証するための重要なコードです。
     厳重に管理し、他人に知られないようにして下さい。
     デフォルトのパスワード単純な構造になっていますので、他者に予想されやすくなっています。ユーザは必ずパスワード変更を行うようにお願いします。
     パスワードが悪意のある他人に知られると、『なりすまし』としてログインされ、メールなどの個人の情報を閲覧・更新されるだけでなく、他のサイトへの悪意のある書き込みや誹謗中傷メールの送信などが自分のアドレスで行われることになり、自分ばかりでなく、全く関係のない人が迷惑を被る事をしっかりと認識して下さい。
  - パスワードの変更は Web 上で実施します。
     総合情報基盤センターのホームページより、[パスワードの変更]をクリックします。

また、ブックマークに [統合認証システム] が登録してあります。 こちらよりパスワード変更のページへ移動することが出来ます。

#### 総合情報基盤センターの HP の URI:

http://www.cnc.kyusan-u.ac.jp/

② パスワードの変更用の画面が表示されますので『ユーザ ID』と『パスワード』と
 『画像コード』項目を入力してから『ログイン』ボタンをクリックして下さい。

| 0015              |  |
|-------------------|--|
| 入力項目の全てを入力してください。 |  |
| ユーザーロ             |  |
|                   |  |
| パスワード             |  |
|                   |  |
| 画像コード             |  |
| 68852 MANDER      |  |
| 雪像のコードを入力してください   |  |
| ログイン パスワードを忘れた方   |  |
|                   |  |

③ 『パスワード変更』リンクをクリックします。

| <mark>パスワード変更</mark><br>パスワードの変更を行います。 | 理工 太郎 さん       | ログアウト |
|----------------------------------------|----------------|-------|
| パスワードの変更を行います。                         | パスワード変更        |       |
|                                        | パスワードの変更を行います。 |       |

④ 『新しいパスワード』に変更したい新しいパスワードを入力し、『新しいパスワードド(確認)』に再度新しいパスワードを入力して下さい。

| パスワード変更               |                                                                        |
|-----------------------|------------------------------------------------------------------------|
| * は必須項目です             |                                                                        |
| パスワードの変更を行うこ          | とができます。                                                                |
| ユーザーID                |                                                                        |
|                       |                                                                        |
| *新パスワード               |                                                                        |
| * 新パスワード(確認)          |                                                                        |
|                       |                                                                        |
| パスワード設定ルール            |                                                                        |
| ■パスワード文字の長さ           | ·8文字以上50文字以下                                                           |
| ■禁止文字<br>- パコロ - ドゥ宗羽 | ・スペース、ダブルクォート                                                          |
| ■ハスワート文子列             | <ul> <li>・ユーザロを含むことはできない。</li> <li>また、現在使用しているパスワードは設定できない。</li> </ul> |
|                       |                                                                        |
| ■禁止又子<br>■パスワード文字列    | ・スペース、タブルクォート<br>・ユーザIDを含むことはできない。<br>また、現在使用しているパスワードは設<br>きない。       |

※ 変更パスワードは、下記入力条件に従って入力して下さい。

| ■パスワード文字の長さ<br>■禁止文字<br>■パスワード文字列 | ・8文字以上50文字以下<br>・スペース、ダブルクォート<br>・ユーザIDを含むことはできない。<br>また、現在使用しているパスワードは設定できない。 |
|-----------------------------------|--------------------------------------------------------------------------------|
|                                   | また、現在使用しているパスワードは設定できない。                                                       |

⑤ 『変更』ボタンをクリックして下さい。

| 理工 太郎 さん             |                                           | リグアウト        |
|----------------------|-------------------------------------------|--------------|
| パスワード変更              |                                           |              |
| * は必須項目です            |                                           |              |
| パスワードの変更を行うこ         | とができます。                                   |              |
| ユーザーID               |                                           |              |
| *新パスワード              |                                           |              |
| *新パスワード(確認)          |                                           |              |
| パスワード設定ルール           |                                           |              |
| ■パスワード文字の長さ<br>■禁止文字 | ・8文字以上50文字以下<br>・スペース、ダブルクォート             |              |
| ■バスワード文字列            | ・ユーザIDを営むことはできな<br>また、現在使用しているパスワ<br>きない。 | い。<br>ードは設定す |
| 変更戻る                 |                                           |              |
|                      |                                           |              |

※『新パスワード』に入力したパスワードと『新パスワード確認』が合致しない場合、 下図の警告ダイアログが表示されますので、このダイアログが表示された場合は、 再度パスワードを入力し直して下さい。

| 45 BALIE      |                                              | 1979) |
|---------------|----------------------------------------------|-------|
| バスワード変更       |                                              |       |
| -18約個項目です     |                                              |       |
| にスワーチザー数しません  | 10 C                                         |       |
| 1スワートの変更性行うこ  | よがで表達す。                                      |       |
| 2-7-10        |                                              |       |
|               |                                              |       |
| +長/52:3~ド     |                                              |       |
| *****         |                                              | ۲     |
| - 第パにエワード(構成) |                                              |       |
|               |                                              |       |
| パスワード設定ルール    |                                              |       |
| *127-127042   | - 8文字以上58文字以下                                |       |
| ·#::::        | -3/4-3. #70/0+->                             |       |
| •(x1-1876     | ・コージが生まれことはときない。<br>また、現在境用しているパスワードは設定できない。 |       |
|               |                                              |       |

- ※『新パスワード』に入力したパスワードが入力条件と合致しない場合 下図の警告ダイアログが表示されますので、このダイアログが表示された場合は 再度パスワードを入力し直して下さい。
  - ・パスワードが短すぎます。
  - ・入力禁止文字が入力されています。
  - ・パスワードが変更されていません。
  - ・パスワードにユーザ ID が含まれています。
- ⑥ 変更が成功しますと下記画面が表示されます、『ログアウト』をクリックして下さい。

| 理工 太郎 さん                            | ログアウト |
|-------------------------------------|-------|
| パスワード変更                             |       |
| <br>パスワードの変更を行います。                  |       |
| セキュリティ設定変更                          |       |
| 生キ月日(yyyymindd)<br>セキュリティ設定変更を行います。 |       |

⑦ 以上でパスワードの変更作業は終了です。